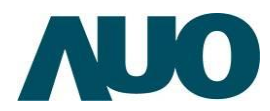

## AUO Solar GEN2 DATA RECORDER(資料收集器)快速安裝指南

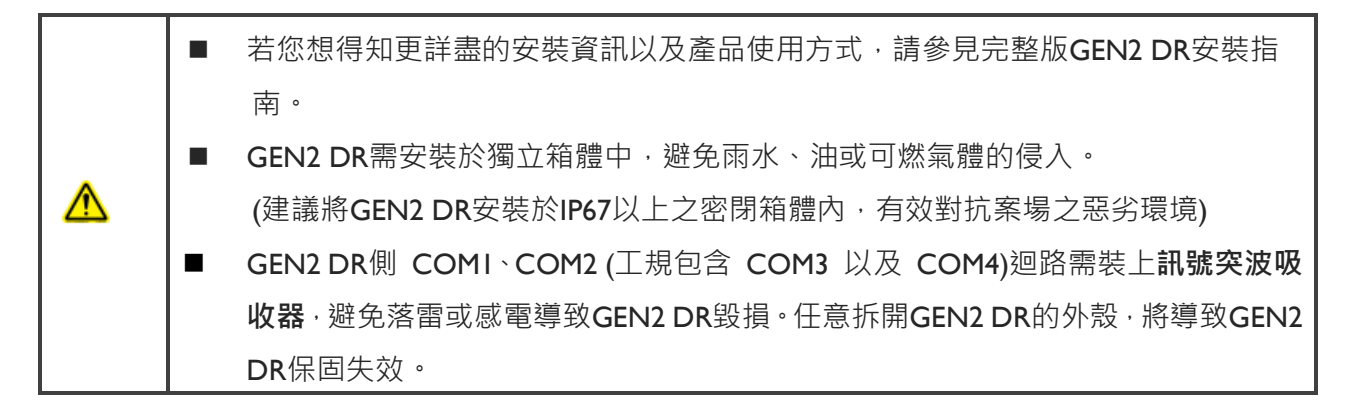

## 方法:使用 IP 分享器連接 GEN2 DR 與筆記型電腦(DHCP)

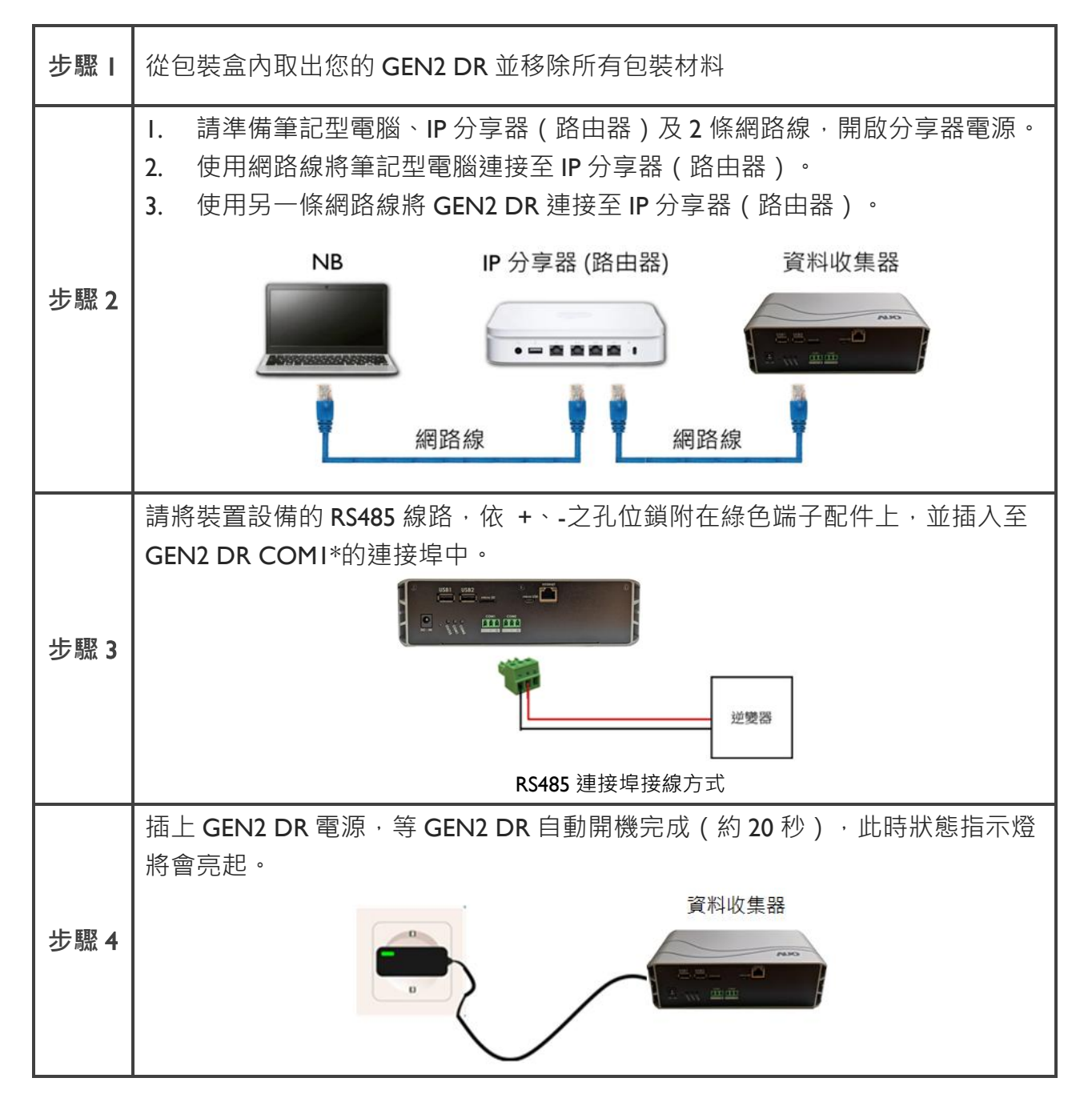

| AU   |                                                                                                    |  |
|------|----------------------------------------------------------------------------------------------------|--|
| 步驟 5 | 開啟電腦瀏覽器,輸入 <u>https://gms.auo.com/MvcWebPortal/DRGEN2/doc</u><br>I. 下載「裝置掃描應用程序」檔案至筆記型電腦。<br>2. 開啟「裝置掃描應用程序」,確認該 GEN2 DR IP 位址。                                                                                                    |  |
|      | Rescan Device         IP Address       Serial Number         Unit Type       Specification         Vendor       PSC_SN         MAC Address       Location         192.168.88.101       BDL121060001         DRG2       SBC_V1         PSC       60LK121171001         2C-SA-A3-02-30-90                                                                                                    |  |
|      |                                                                                                    |  |
| 步驟 6 | 另開啟電腦瀏覽器・於瀏覽器網址中輸入 GEN2 DR IP 位址・按下 Enter・進入<br>GEN2 DR 設定主頁面。設定功能需輸入帳號密碼,請參考 GEN2 DR 本機背面標<br>籤上預設帳號及密碼。 ▲ AUO Solar Data Recorder × + ★ → C ▲ 不安全 192.168.88.101                                                                                                    |  |
| 步驟 7 | 於 GEN2 DR 設定網頁右上角,將語言 English 切換成 Chinese 中文,點選左方選<br>單「連接埠 I 設定」,勾選「啟動 RS485」,設定對應連接埠內裝置的「鮑率、<br>字元位數、奇偶校驗、停止位元」,並於支援裝置內勾選實際對應的逆變器及其<br>它裝置數目。                                                                                                    |  |
| 步驟 8 | 根據您所勾選的裝置數目・畫面下方將展開「裝置設定欄位」・請設定每個欄位對應裝置的通信 ID (MODBUS ID)及型號名稱 (Model Name)・設定完成後按下「儲存設定」按鈕。 Implement of the state of the state of the |  |

| A                                          |                                                  |                                                                    |  |
|--------------------------------------------|--------------------------------------------------|--------------------------------------------------------------------|--|
|                                            | 進入連接埠   資訊,荷                                     | 霍認所設定的裝置資料有正常取得,即完成安裝。                                             |  |
|                                            | AU Optronics                                     | 選擇語言 <b>:</b> Chinese 中文   ❤                                       |  |
|                                            | 空間状態         資           糸死資訊            由件資訊    | 接埠1:設備即時狀態。(每秒自動刷新)<br>並變器 #1:Cmd3<br>\\FC-Trineray-Plus-50~70k    |  |
| 上眼。                                        | 連接埠1査訊         3           連接埠2査訊         3      |                                                                    |  |
| ₩ 7                                        | ModbusTCP資訊<br>LAN 網路設定                          |                                                                    |  |
|                                            | WIFH 設定<br>日期/時間設定<br>密碼設定                       |                                                                    |  |
|                                            | 連接埠1設定<br>連接埠2設定                                 |                                                                    |  |
|                                            | ModbusTCP設定<br>系统重置                              |                                                                    |  |
|                                            |                                                  | <u>Convright © 2021 AU Optronics Corp.</u><br>連接埠 I 資訊頁面           |  |
| Ⅰ. 重新開啟電腦瀏覽器 · 於網址列中輸入 https://gms.auo.cor |                                                  |                                                                    |  |
|                                            | <ol> <li>石口有喉號盜噅</li> <li>3. 若無帳號,則點邊</li> </ol> | ,直接輸入後立入。<br>醫登入書面內的「建立新帳號」,依序填入相關的帳號資料,                           |  |
|                                            | 勾選「註冊」→「下一步」維護公司資料後,勾選「儲存」→至畫面右上方                |                                                                    |  |
|                                            | 點選「登入」回到系統主畫面。                                   |                                                                    |  |
| 步驟                                         |                                                  |                                                                    |  |
| 10                                         | SunVeillance                                     |                                                                    |  |
|                                            | 電子郵件帳號 ▼<br>密碼 ▲                                 | ▲三へ<br>毎中文(変更)<br>個目目目<br>第1日前:美名賞任何成素                             |  |
|                                            | ✓ 記住我 →3登入                                       | 쇼핑名稱 ket site<br>쇼핑稱話 www.systree.com<br>쇼핑電話                      |  |
|                                            | antranseseouogie Chrome<br>忘記密碼<br>建立新帳號         | Interface         Interface           本人已総合在支制人之公司在稿。公司電話和公司Lago,可 |  |
|                                            | 中文(繁體)                                           | 局對不得定之人公開<br>1-5 現存。                                               |  |

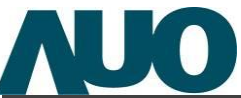

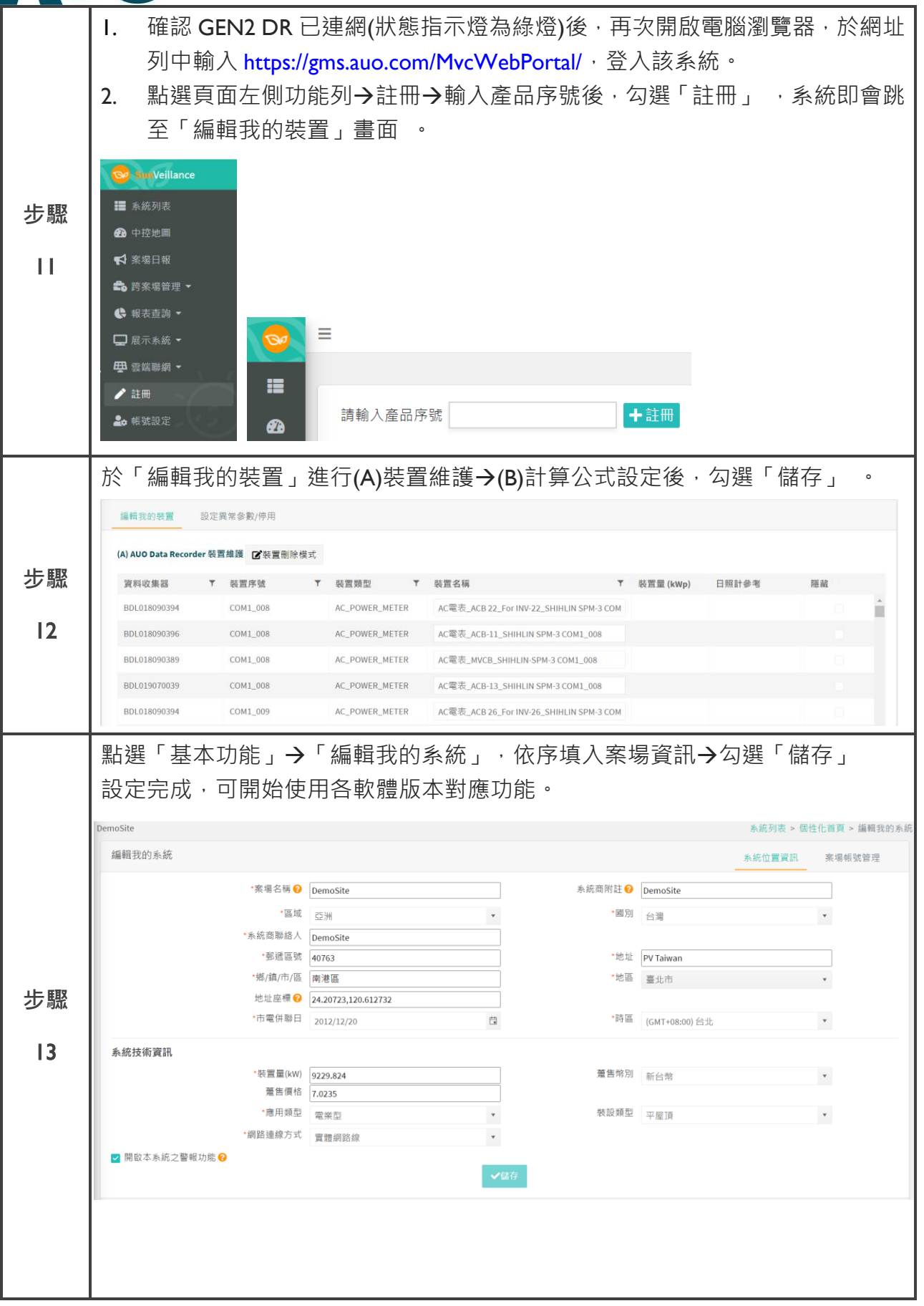